# imall

Chipsmall Limited consists of a professional team with an average of over 10 year of expertise in the distribution of electronic components. Based in Hongkong, we have already established firm and mutual-benefit business relationships with customers from, Europe, America and south Asia, supplying obsolete and hard-to-find components to meet their specific needs.

With the principle of "Quality Parts, Customers Priority, Honest Operation, and Considerate Service", our business mainly focus on the distribution of electronic components. Line cards we deal with include Microchip, ALPS, ROHM, Xilinx, Pulse, ON, Everlight and Freescale. Main products comprise IC, Modules, Potentiometer, IC Socket, Relay, Connector. Our parts cover such applications as commercial, industrial, and automotives areas.

We are looking forward to setting up business relationship with you and hope to provide you with the best service and solution. Let us make a better world for our industry!

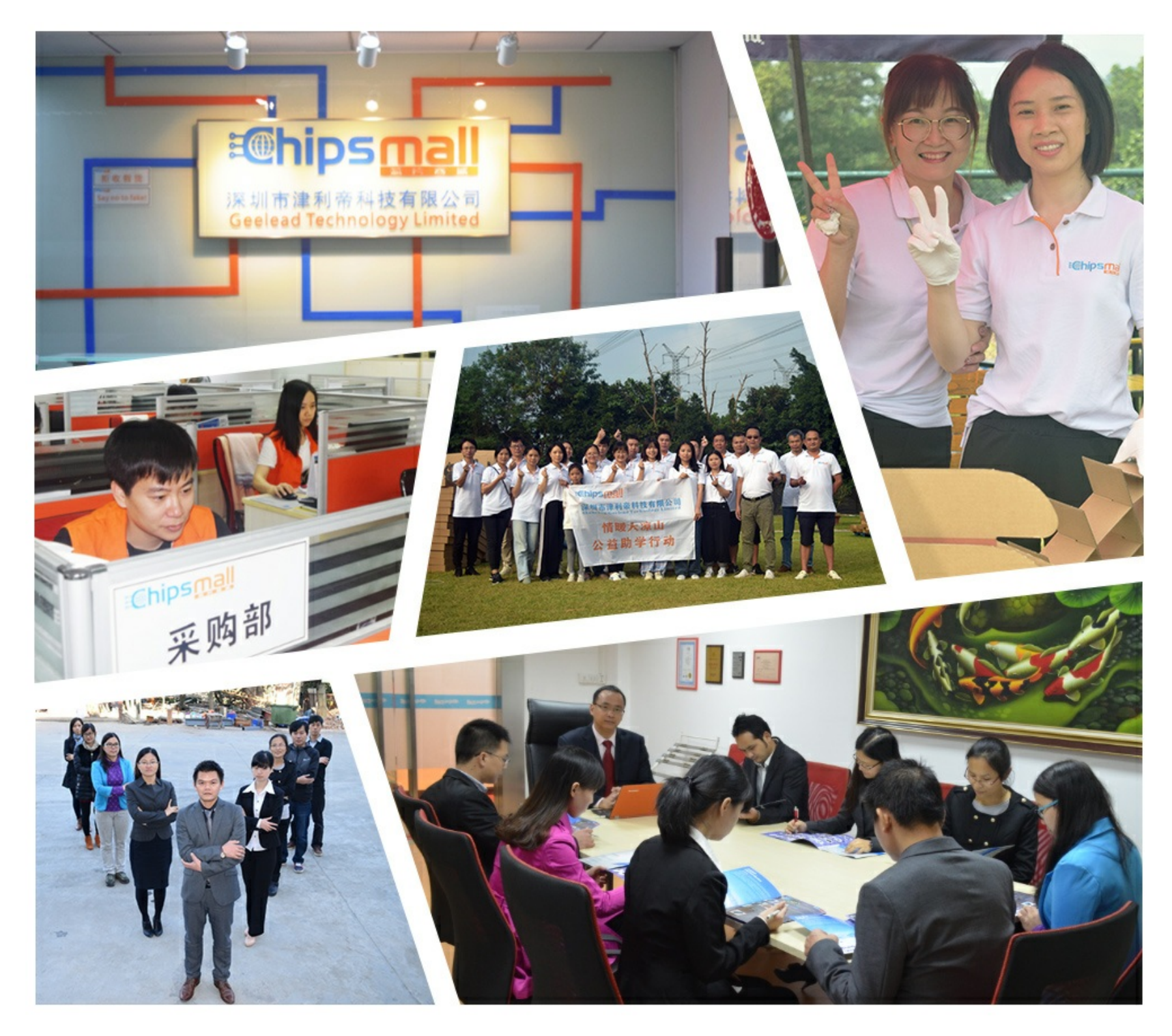

# Contact us

Tel: +86-755-8981 8866 Fax: +86-755-8427 6832 Email & Skype: info@chipsmall.com Web: www.chipsmall.com Address: A1208, Overseas Decoration Building, #122 Zhenhua RD., Futian, Shenzhen, China

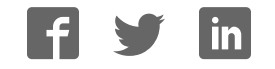

# Atmel AVR1926: XMEGA-B1 Xplained Getting Started Guide

# Features

- Easy to reprogram with just a USB cable and a preprogrammed boot loader
- Easy to debug code with PDI-based debugger/emulator
- Can be used with Atmel<sup>®</sup> AVR<sup>®</sup> STK<sup>®</sup>600, Atmel AVR JTAGICE 3, ATMEL AVR JTAGICE mkll, and Atmel AVR ONE!

# **1** Introduction

The Atmel AVR XMEGA<sup>®</sup>-B1 Xplained evaluation kit is a hardware platform for evaluating the Atmel ATxmega128B1 microcontroller.

The kit offers a range of features that enable the Atmel AVR XMEGA user to get started using AVR XMEGA peripherals right away and understand how to integrate the AVR XMEGA device in their own design. This getting started guide will walk you through all the basic steps needed to start using the XMEGA-B1 Xplained evaluation kit.

Figure 1-1. XMEGA-B1 Xplained evaluation kit.

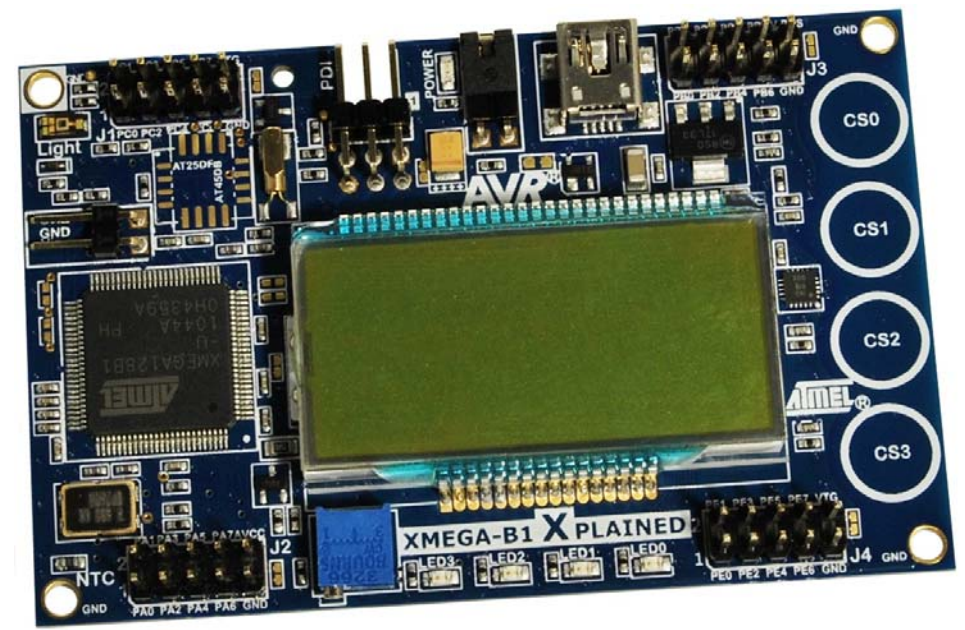

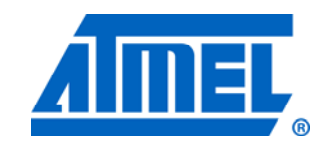

8-bit Atmel Microcontrollers

# **Application Note**

Rev. 8439A-AVR-09/11

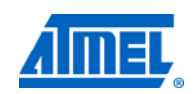

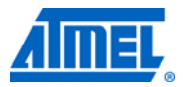

## 2 What is needed to get started?

To be able to run the preprogrammed code, you need the Atmel AVR XMEGA-B1 Xplained evaluation kit and a USB cable (Standard-A to Mini-B according to USB.org) to connect the board to a PC.

To modify the example code or to write new code and compile it, you need a toolchain for Atmel AVR microcontrollers and an integrated development environment (IDE) to edit and debug code. In Atmel AVR Studio<sup>®</sup> 5, Atmel provides an IDE and the Atmel AVR GNU Toolchain. Other IDEs and toolchains are also available, such as the IAR Embedded Workbench<sup>®</sup>.

If you also want to debug the code at runtime, you will need a debugger like the Atmel AVR JTAGICE 3, Atmel AVR JTAGICE mkII, or Atmel AVR ONE!. More information on these tools is available from the Atmel website. See the reference section later in this document for more details.

### 2.1 Documentation for XMEGA-B1 Xplained

The AVR1912: XMEGA-B1 Xplained Hardware User's Guide package includes all indepth information about the kit, such as schematics, BOM, assembly drawings, 3D plots, and more. The package is available from the Atmel website:

www.atmel.com/xplained

#### 2.2 Atmel AVR Software Framework

Integrated in AVR Studio 5 is the AVR Software Framework (ASF), a collection of production-ready source code, written and optimized by experts and tested in hundreds of production designs. Using these peripheral drivers, communication stacks and application-specific libraries is a quick and effortless way to complete a project. The ASF uses a set of standard Application Programming Interfaces APIs across all Atmel AVR microcontrollers. They simplify how your application code interfaces with chip peripherals and communication interfaces, ensuring that your application code migrates even easier across the whole range of AVR microcontrollers.

### 2.3 IDEs for Atmel AVR microcontrollers

#### 2.3.1 AVR Studio 5

AVR Studio 5 is a free IDE for developing applications for all AVR microcontrollers. It offers an advanced editor as well as programming and debugging support.

Atmel AVR Studio 5 (free Atmel IDE) www.atmel.com/avrstudio

#### 2.3.2 Embedded Workbench for Atmel AVR

IAR<sup>™</sup> Embedded Workbench is an integrated development environment with project management tools and editor.

IAR Embedded Workbench for Atmel AVR

http://www.iar.com/website1/1.0.1.0/107/1/

# <sup>2</sup> Atmel AVR1926 -----

| 2.4 Toolchain           |                                                                                                    |
|-------------------------|----------------------------------------------------------------------------------------------------|
|                         | In order to build an application from the source code, a toolchain is needed, which includes required tools such as an assembler, compiler, and linker. The code for this kit is compatible with the Atmel AVR GNU and IAR AVR toolchains.                                                                        |
| 2.4.1 AVR Assembler 2   |                                                                                                    |
|                         | Integrated in Atmel AVR Studio 5 is the Atmel AVR assembler. The assembler works<br>on source files containing instruction mnemonics, labels and directives. It generates<br>fixed code allocations, consequently no linking is necessary.                                                                        |
| 2.4.2 AVR GNU Toolchain |                                                                                                    |
|                         | Integrated in AVR Studio 5 is the AVR GNU toolchain extension. It includes all the necessary tools, such as C/C++ compiler, assembler and linker, for AVR application development.                                                                                                    |
|                         | AVR GNU Toolchain (free C/C++ compiler)<br>http://www.atmel.com/dyn/products/tools_card.asp?tool_id=2725                                                                                                    |
| 2.4.3 IAR AVR Toolchain |                                                                                                    |
|                         | This is a commercial toolchain that includes all the necessary tools, such as C/C++ compiler, assembler, and linker, for AVR application development. A 30-day evaluation version as well as a 4k (code size limited) kick-start version is available from the IAR website.                                       |
|                         | IAR Embedded Workbench for Atmel AVR<br>http://www.iar.com/website1/1.0.1.0/107/1/                                                                                                    |
| 2.5 Programmers and deb | uggers                                                                                                    |
|                         | Programmers and debuggers are needed when either the application is programmed without using the boot loader or when debugging support is needed. Several different tools are available that can be used directly with the Atmel AVR Xplained kit. The most common tools are described in the following chapters. |
|                         | AVR Studio 5 manages all the following programmers/debuggers.                                                                                                    |
| 2.5.1 AVR JTAGICE 3     |                                                                                                    |
|                         | Atmel AVR JTAGICE3 is a mid-range debug/programming tool that can be used for programming and debugging of Atmel 8-bit and 32-bit AVR microcontrollers and kits including the Atmel AVR XMEGA-B1 Xplained kit.                                                                                                    |
|                         | AVR JTAGICE 3 (on-chip programming and debugging tool)<br>http://www.atmel.com/dyn/products/tools_card.asp?tool_id=17213                                                                                                    |
| 2.5.2 AVR JTAGICE mkll  |                                                                                                    |
|                         | Atmel AVR JTAGICE mkII is a mid-range debug/programming tool that can be used for programming and debugging of Atmel 8-bit and 32-bit AVR microcontrollers and kits including the XMEGA-B1 Xplained kit.                                                                                                    |
|                         | AVR JTAGICE mkII (on-chip programming and debugging tool)<br>http://www.atmel.com/dyn/products/tools_card.asp?tool_id=3353                                                                                                    |

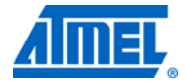

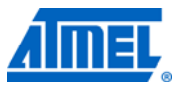

### 2.5.3 AVR ONE!

Atmel AVR ONE! is a high-end debug/programming tool that can be used for programming and debugging of Atmel 8-bit and 32-bit AVR microcontrollers and kits including the Atmel AVR XMEGA-B1 Xplained kit.

**AVR ONE!** (on-chip programming and debugging tool) http://www.atmel.com/dyn/products/tools\_card.asp?tool\_id=4279

### 2.6 FLIP

Atmel FLIP (FLexible In-system Programmer) is a flexible PC-application which lets the user program and configure Atmel's microcontroller devices in-system. This is a serial-based ISP programming utility that uses a preprogrammed bootloader in the microcontroller. It allows the user to program hexadecimal files into the "Application Flash Section" or set the security bits.

FLIP can be invoked from Atmel AVR Studio 5 as an external tool.

**FLIP** is available for free download from: http://atmel.com/dyn/products/tools\_card.asp?tool\_id=3886

# **3 Board overview**

Figure 3-1 shows the features available on the board. For more information on the Atmel AVR XMEGA-B1 Xplained hardware, take a look at the Atmel application note AVR1912: XMEGA-B1 Xplained Hardware User's Guide.

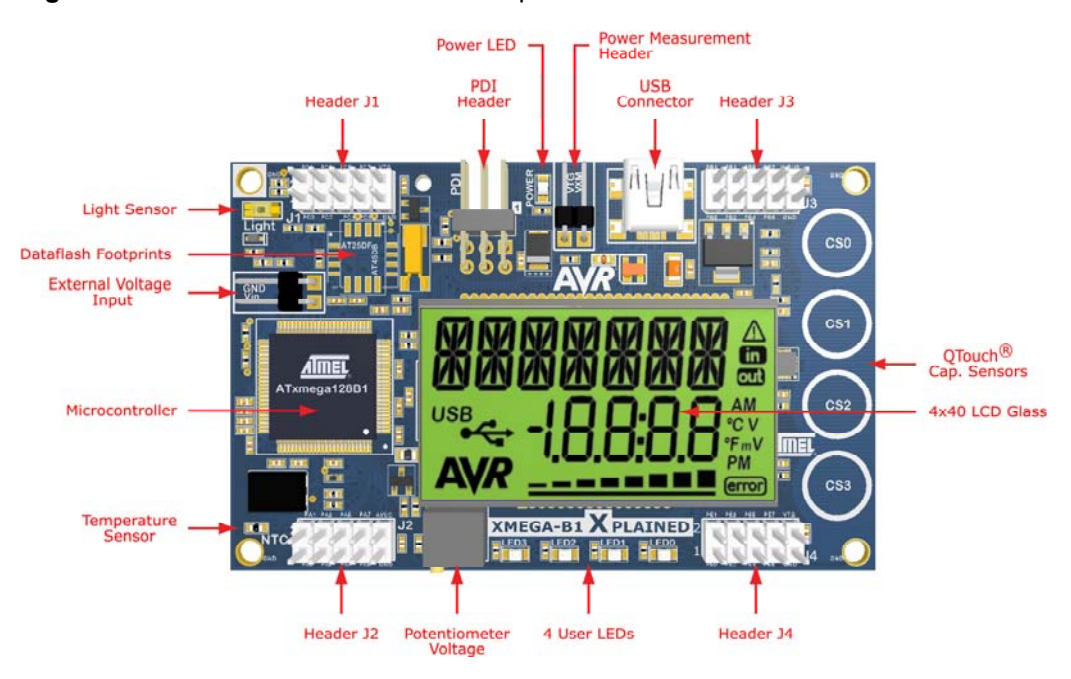

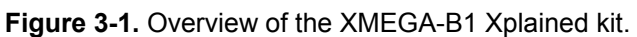

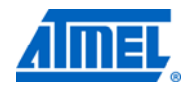

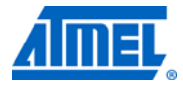

# 4 Connecting the board

### 4.1 Power

Connect a USB cable between the board and a PC or a USB power supply to power it up. That is all that is needed. When power is applied, the Power LED will light up green.

**WARNING** Do not power the board without having the jumper attached next to the USB connector or an ammeter mounted. Otherwise, the device may be damaged by power sourcing through I/O pins. The power measurement header is located next to the USB connector, as shown in Figure 3-1.

### 4.2 Connecting AVR JTAGICE 3

The dark blue PDI adaptor (ref. A08-0735) on the Atmel AVR JTAGICE 3 probe has to be used when connecting to the Atmel AVR XMEGA-B1 Xplained board. Take a look at Figure 4-1 to see how the connection should be made.

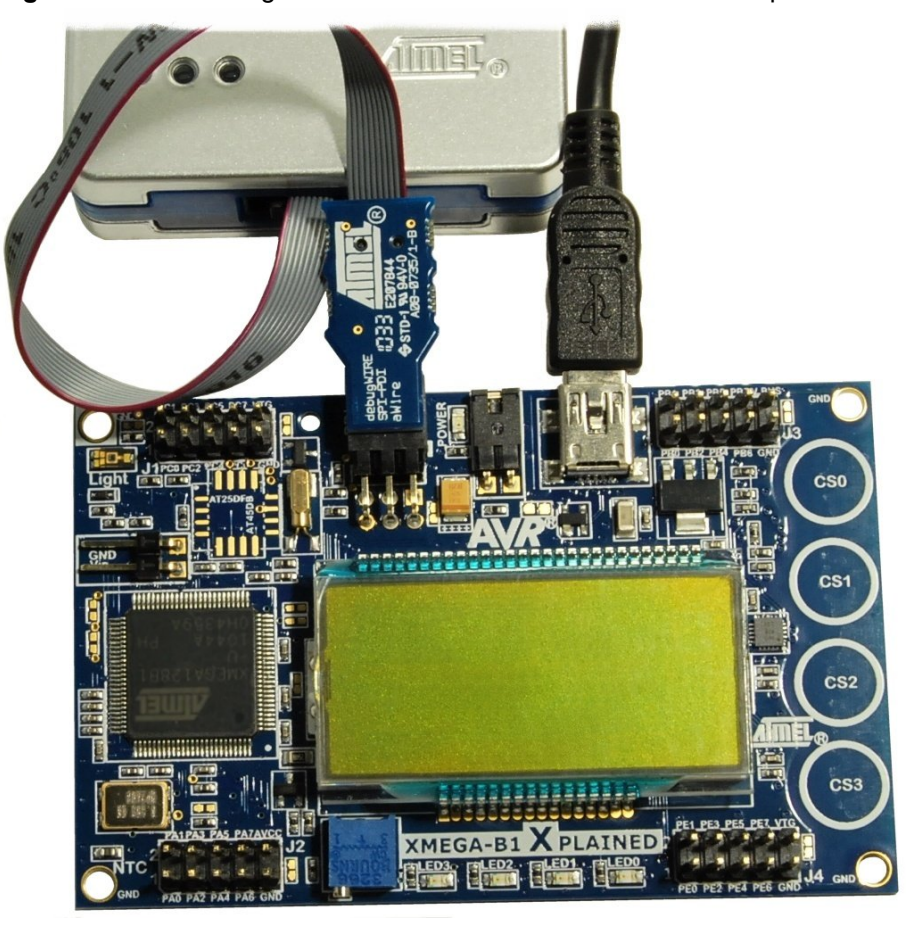

Figure 4-1. Connecting the AVR JTAGICE 3 to the XMEGA-B1 Xplained board.

# 6 Atmel AVR1926

8439A-AVR-09/11

### 4.3 Connecting AVR JTAGICE mkll

The grey connector on the Atmel AVR JTAGICE mkII probe has to be used when connecting to the Atmel AVR XMEGA-B1 Xplained board. See Figure 4-2 for reference on how to make this connection.

Figure 4-2. Connecting the AVR JTAGICE mkll to the XMEGA-B1 Xplained board.

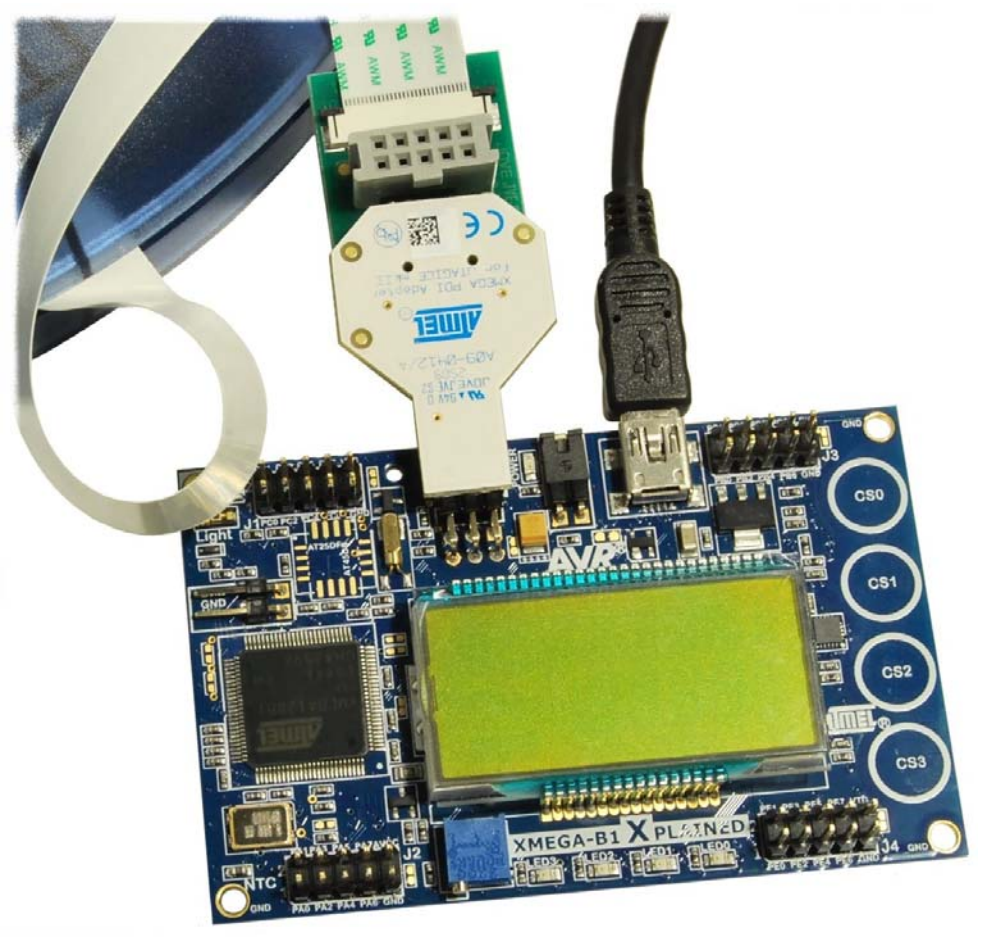

### 4.4 Connecting AVR ONE!

Standoff Adaptor nr.3 JTAG/ISP ref. A08-0254.

The green standoff adaptor nr.3 (ref. A08-0254) on the Atmel AVR ONE! probe has to be used when connecting to the XMEGA-B1 Xplained board as shown in Figure 4-3.

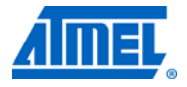

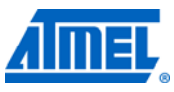

**Figure 4-3.** Connecting the Atmel AVR ONE! debugger to the Atmel AVR XMEGA-B1 Xplained board.

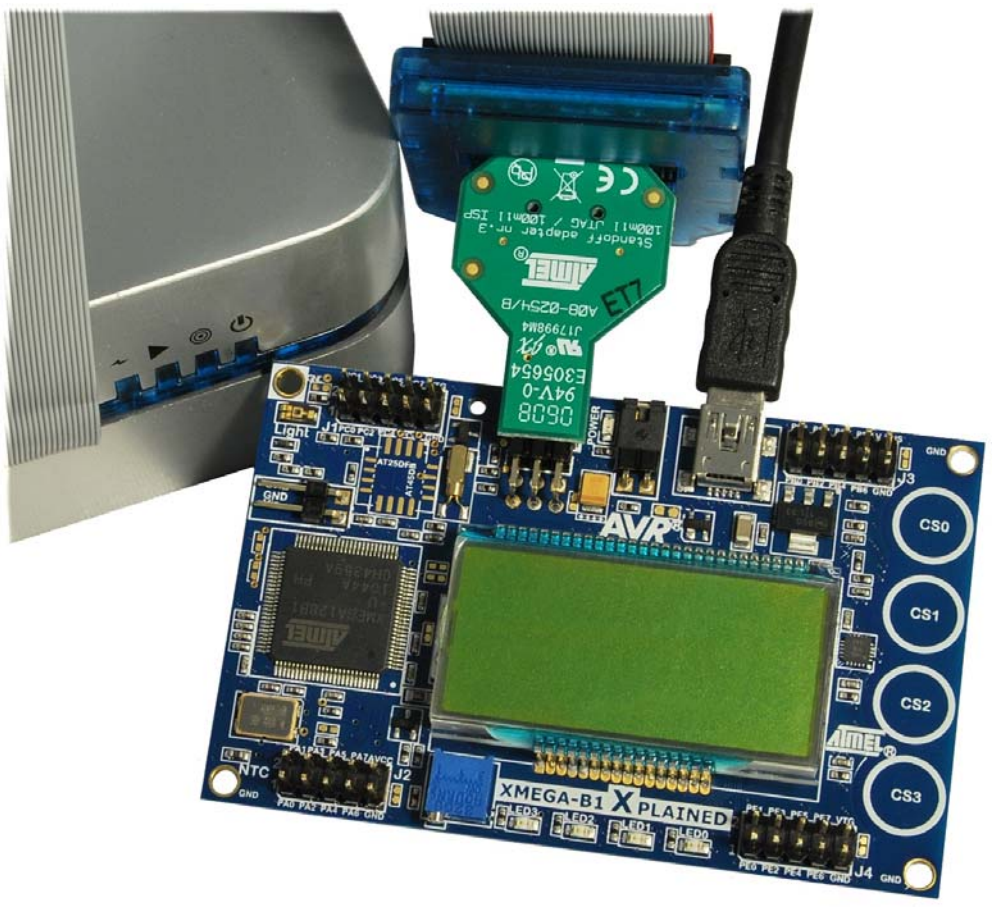

## 5 Programming the kit

Both preprogrammed DFU boot loader and application software are provided in the Atmel AVR XMEGA-B1 Xplained kit.

To program your own application, two ways are proposed:

- 1. Programming via Atmel AVR Studio 5 and Atmel AVR tools.
- 2. Programming via the DFU boot loader.

#### 5.1 Programming via AVR Studio tools

Invoke AVR Studio 5. Select "AVR Programming" in "Tools" menu.

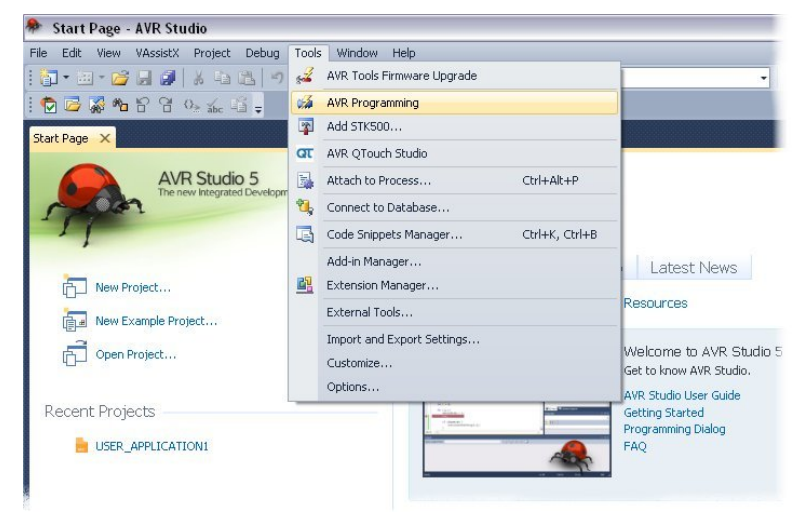

Select your tool (ex: Atmel AVR JTAGICE mkII), Atmel ATxmega128B1 as device and PDI as interface then press "Apply". Enter your file and then press "Program".

| ool                                                          | Device       | Interface             | Device ID      | Target '      | /oltage             |
|--------------------------------------------------------------|--------------|-----------------------|----------------|---------------|---------------------|
| JTAGICE mkII 💌                                               | ATxmega128B1 | PDI      Apply        | 0x1E 0x97 0x4D | Read 3.4      | / Read              |
| Interface settings<br>Tool information<br>Device information | Erase Device | after programming     |                |               |                     |
| Memories                                                     | Flash        |                       |                |               |                     |
| Fuses                                                        | D:\My_Work_S | Space\02-AvrXmega\01- | vices\01-X     | ork_Spacevali | dation\xmegab1_ 💌 🗔 |
| Lock bits                                                    |              | Erase device befo     | re programming | ogram Ve      | rify Read           |
|                                                              | EEPROM       |                       |                |               |                     |
|                                                              |              |                       | PI             | ogram Ve      | rify Read           |
|                                                              |              |                       |                |               |                     |

WARNING

If a boot loader is flashed in the device (default configuration), this method of programming your application erases it. Before programming your application, the fuses configuration must be checked and changed if necessary, particularly the "BOOTRST" fuse that must be set to "APPLICATION".

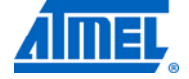

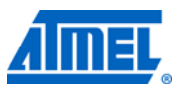

### 5.2 Programming via the DFU boot loader

This method of programming allows the application and the boot loader to coexist.

The preprogrammed DFU boot loader is located in the "Boot Loader Flash Section" of the on-chip flash memory; it manages the USB communication protocol and mainly performs read/write operations to the on-chip memories (flash/EEPROM).

Two ways are available to evoke the boot loader on the Atmel AVR XMEGA-B1 Xplained board:

- *Automatic* if the "Application Flash Section" of the Atmel ATxmega128B1 is blank when power is applied
- Forced if pin 6 on J1 is shorted to GND when power is applied

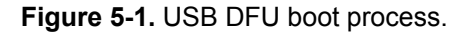

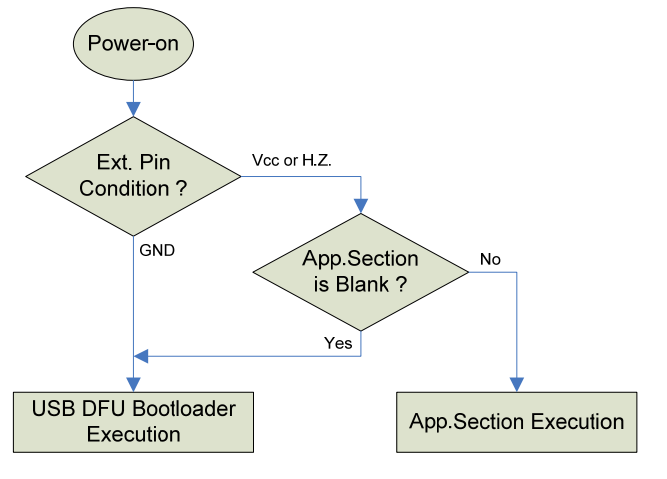

#### 5.2.1 Prerequisite

To program the device, you need the DFU programming application Flip, which can be found under the FLIP installation directory.

You need to install the most recent version (ver.  $\geq$  3.4.3).

#### 5.2.2 Step-by-step guide

- Start Flip. This can be also done through the desktop "start" menu: "All Programs" -> . . . -> "Flip 3.4.3"
- Select "ATxmega128B1" from the device selection list available with the 'chip' icon
- Select "USB" as communication media (available with the "USB cable icon")

# <sup>10</sup> Atmel AVR1926

8439A-AVR-09/11

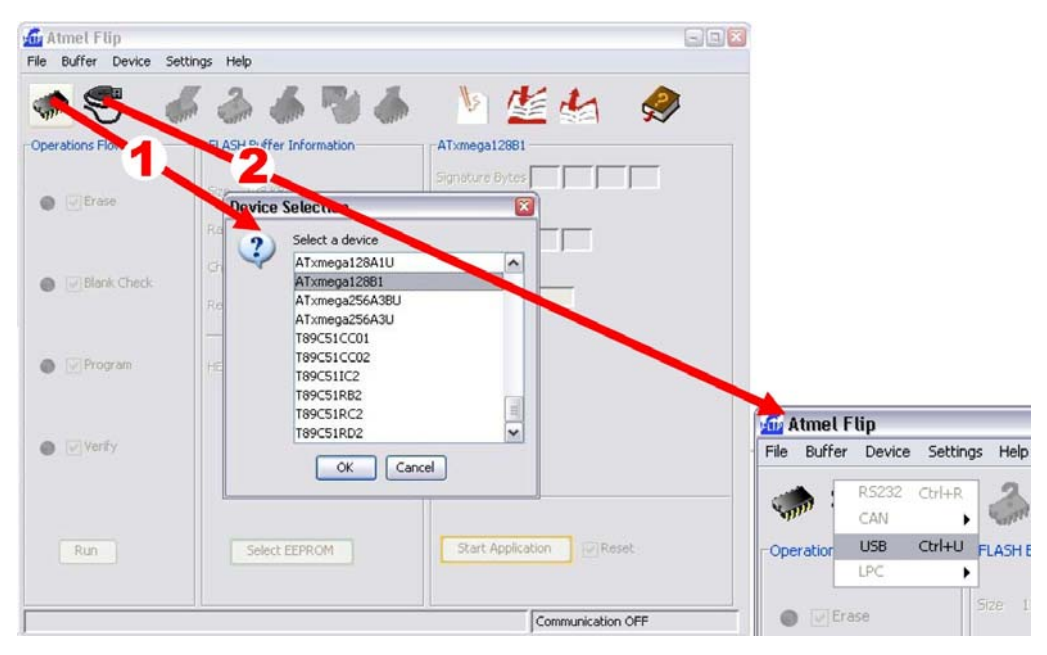

#### • Open the USB port to connect to the target

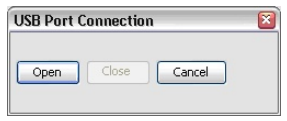

#### Select the hexadecimal file to load

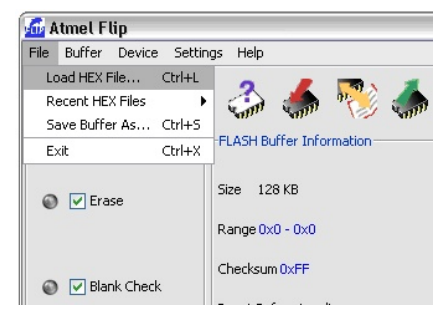

NOTE

The Atmel AVR XMEGA-B1 Xplained Demonstration hexadecimal file is available in the application note: AVR1619: XMEGA-B1 Xplained Demonstration.

 Select the 'Erase', 'Blank Check', 'Program' and 'Verify' operation check boxes. Then press the 'Run' button. You should get confirmation in the bottom section of the window that the flash was successfully programmed and verified.

Press 'Start Application' button.

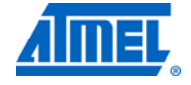

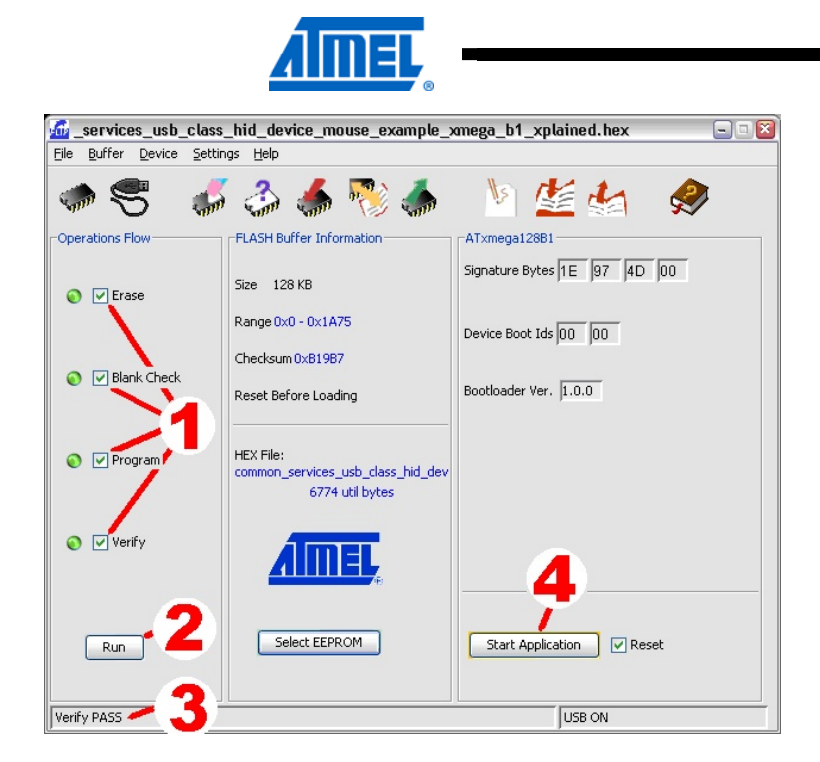

• Check that the application works (ex: a welcome message on the LCD)

#### 5.2.3 Restoring the boot loader

When the boot loader has been erased, it can be restored with any of the previously mentioned AVR programming tools.

The Atmel ATxmega128B1 DFU boot loader hexadecimal file is available in the application note: AVR1916 - AVR ATxmega USB DFU Bootloader.

| JTAGICE3 (J3020                                                                                | 0000090) - AVF                                                                                                    | R Programm                                         | ning   |                             |      |                       | ? 🔀 |
|------------------------------------------------------------------------------------------------|----------------------------------------------------------------------------------------------------|----------------------------------------------------|--------|-----------------------------|------|-----------------------|-----|
| Tool Devic                                                                                     | :e<br>mega128B1 ▼                                                                                                    | Interface<br>PDI 💌                                 | Apply  | Device ID<br>0x1E 0x97 0x4D | Read | Target Volta<br>3,24V | ge  |
| Interface settings<br>Tool information<br>Device information<br>Memories<br>Fuses<br>Lock bits | Fuse Name<br>JTAGUSERIE<br>WDWP<br>WDP<br>VSDON<br>BOOTRST<br>TOSCSEL<br>BODPD<br>RSTDISBL<br>VSUT<br>WDLOCK                                  | D 0xFF BOOTLDR<br>XTAL<br>INSAMPLE<br>OMS          | Value  | >                           |      |                       |     |
|                                                                                                | JTAGEN     BODACT      Fuse Register      FUSEBYTE0     FUSEBYTE1     FUSEBYTE2     FUSEBYTE4     FUSEBYTE5      Auto read     Verify after p | Value OXFF<br>OXFF<br>OXFF<br>OXFD<br>OXFF<br>OXDF | EDMODE | Program                     | Cc   | opy to clipbo         | ard |

Figure 5-2. ATxmega128B1 fuses configuration.

NOTE

The boot loader section is protected, and can only be erased with an external programmer.

Figure 5-3. Atmel ATxmega128B1 boot loader programming.

| JTAGICE mkll (07000004C52) - AVR Programming                             |                                              |                          |                                  |                | 2 🔀 |
|--------------------------------------------------------------------------|----------------------------------------------|--------------------------|----------------------------------|----------------|-----|
| Tool<br>JTAGICE mkII 💌                                                   | Device<br>ATxmega128B1 ▼                     | Interface<br>PDI 💌 Apply | Device ID<br>0x1E 0x97 0x4D Read | Target Voltage |     |
| Interface settings<br>Tool information<br>Device information<br>Memories | Device<br>Erase Device<br>✓Verify device aft | ter programming          |                                  |                |     |
| Lock bits                                                                | EEPROM                                       | GN(1916_DFU_Xmega\trui   | nk\code\SFW_DFU\app\udc_dfu      | Verify Read    |     |
|                                                                          |                                              |                          | Program                          | Verify Read    |     |

NOTE You should get confirmation in the bottom section of the window that the flash was successfully programmed and verified.

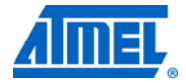

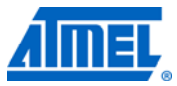

## 6 Example applications

Several examples are available in ASF included in the Atmel AVR Studio 5: http://www.atmel.com/microsite/avr\_studio\_5/default.asp?category\_id=163&family\_id =607.

Each example has full source code with documentation to get started quickly. The examples can be compiled by using either GCC (included in AVR Studio 5) or IAR compilers.

#### 6.1 Preprogrammed application firmware

The Atmel ATxmega128B1 microcontroller on the Atmel AVR XMEGA-B1 Xplained kit is preprogrammed with a USB bootloader and demonstration firmware.

The demonstration firmware offers a USB HID demonstration application that performs communication between a USB host application and XMEGA-B1 Xplained demonstration kit based on USB generic HID class implementation. It also performs ADC conversions and runs the LCD display.

"AVR1916: XMEGA-B1 Xplained Demonstration" application note.

#### 6.2 More example projects and tutorials

For further exploration of the Atmel ATxmega128B1, please see the application notes that are applicable for the device. There are also several example projects and drivers available in the ASF modules for the Atmel AVR XMEGA A & B series.

For basic training to get familiar with the ATxmega128B1 device, Atmel application notes AVR1500 to AVR1510 are a good starting point. These application notes are available from the Atmel website:

http://www.atmel.com/dyn/products/documents.asp?category\_id=163&family\_id=607 &subfamily\_id=1965

# **7** References

#### Atmel AVR Xplained

http://www.atmel.com/products/AVR/xplain.asp?category\_id=163&family\_id=607

#### Atmel AVR Studio 5

http://www.atmel.com/microsite/avr\_studio\_5/default.asp?category\_id=163&family\_id =607

### 7.1 IAR Compiler

This is a commercial C/C++ compiler available for Atmel AVR 8-bit MCUs. A 30-day evaluation version as well as a 4k (code size limited) kick-start version is available from the IAR website:

#### IAR Embedded Workbench for Atmel AVR

http://www.iar.com/website1/1.0.1.0/107/1/

### 7.2 Atmel AVR Software Framework

This is a large library of drivers and code that is available for download and free use from the Atmel website:

#### AVR Software Framework (ASF)

http://www.atmel.com/dyn/products/tools\_card.asp?tool\_id=4192&source=redirect

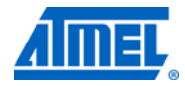

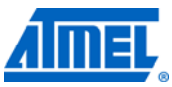

#### EVALUATION BOARD/KIT IMPORTANT NOTICE

This evaluation board/kit is intended for use for **FURTHER ENGINEERING**, **DEVELOPMENT**, **DEMONSTRATION**, **OR EVALUATION PURPOSES ONLY**. It is not a finished product, and may not (yet) comply with some or any technical or legal requirements that are applicable to finished products, including, without limitation, directives regarding electromagnetic compatibility, recycling (WEEE), FCC, CE, or UL (except as may be otherwise noted on the board/kit). Atmel supplied this board/kit "AS IS," without any warranties, with all faults, at the buyer's and further users' sole risk. The user assumes all responsibility and liability for proper and safe handling of the goods. Further, the user indemnifies Atmel from all claims arising from the handling or use of the goods. Due to the open construction of the product, it is the user's responsibility to take any and all appropriate precautions with regard to electrostatic discharge and any other technical or legal concerns.

EXCEPT TO THE EXTENT OF THE INDEMNITY SET FORTH ABOVE, NEITHER USER NOR ATMEL SHALL BE LIABLE TO EACH OTHER FOR ANY INDIRECT, SPECIAL, INCIDENTAL, OR CONSEQUENTIAL DAMAGES.

No license is granted under any patent right or other intellectual property right of Atmel covering or relating to any machine, process, or combination in which such Atmel products or services might be or are used.

Mailing Address: Atmel Corporation, 2325 Orchard Parkway, San Jose, CA 95131.

Copyright © 2011, Atmel Corporation.

# 8 Table of contents

| Features                                                                                                    |    |
|----------------------------------------------------------------------------------------------------|----|
| 1 Introduction                                                                                                    |    |
| 2 What is needed to get started?                                                                                                    | 2  |
| 2.1 Documentation for XMEGA-B1 Xplained                                                                                                    | 2  |
| 2.2 Atmel AVR Software Framework                                                                                                    | 2  |
| <ul><li>2.3 IDEs for Atmel AVR microcontrollers</li><li>2.3.1 AVR Studio 5</li><li>2.3.2 Embedded Workbench for Atmel AVR</li></ul>                                |    |
| <ul> <li>2.4 Toolchain</li> <li>2.4.1 AVR Assembler 2</li> <li>2.4.2 AVR GNU Toolchain</li> <li>2.4.3 IAR AVR Toolchain</li> </ul>                                 |    |
| <ul> <li>2.5 Programmers and debuggers.</li> <li>2.5.1 AVR JTAGICE 3.</li> <li>2.5.2 AVR JTAGICE mkll.</li> <li>2.5.3 AVR ONE!</li> </ul>                          |    |
| 2.6 FLIP                                                                                                    | 4  |
| 3 Board overview                                                                                                    | 5  |
| 4 Connecting the board                                                                                                    | 6  |
| 4.1 Power                                                                                                    | 6  |
| 4.2 Connecting AVR JTAGICE 3                                                                                                    | 6  |
| 4.3 Connecting AVR JTAGICE mkII                                                                                                    | 7  |
| 4.4 Connecting AVR ONE!                                                                                                    | 7  |
| 5 Programming the kit                                                                                                    |    |
| 5.1 Programming via AVR Studio tools                                                                                                    | 9  |
| <ul> <li>5.2 Programming via the DFU boot loader</li> <li>5.2.1 Prerequisite</li> <li>5.2.2 Step-by-step guide</li> <li>5.2.3 Restoring the boot loader</li> </ul> |    |
| 6 Example applications                                                                                                    | 14 |
| 6.1 Preprogrammed application firmware                                                                                                    |    |
| 6.2 More example projects and tutorials                                                                                                    | 14 |
| 7 References                                                                                                    |    |
| 7.1 IAR Compiler                                                                                                    |    |
| 7.2 Atmel AVR Software Framework                                                                                                    |    |
| 8 Table of contents                                                                                                    | 17 |

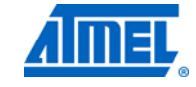

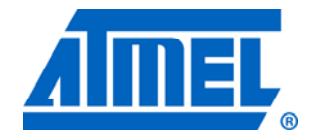

#### Atmel Corporation

2325 Orchard Parkway San Jose, CA 95131 USA Tel: (+1)(408) 441-0311 Fax: (+1)(408) 487-2600 www.atmel.com

© 2011 Atmel Corporation. All rights reserved.

#### Atmel Asia Limited Unit 01-5 & 16, 19F

BEA Tower, Milennium City 5 418 Kwun Tong Road Kwun Tong, Kowloon HONG KONG **Tel:** (+852) 2245-6100 **Fax:** (+852) 2722-1369

#### Atmel Munich GmbH

Business Campus Parkring 4 D-85748 Garching b. Munich GERMANY **Tel:** (+49) 89-31970-0 **Fax:** (+49) 89-3194621

#### Atmel Japan

9F, Tonetsu Shinkawa Bldg. 1-24-8 Shinkawa Chou-ku, Tokyo 104-0033 JAPAN Tel: (+81) 3523-3551 Fax: (+81) 3523-7581

Atmel<sup>®</sup>, Atmel logo and combinations thereof, AVR<sup>®</sup>, AVR Studio<sup>®</sup>, STK<sup>®</sup>, XMEGA<sup>®</sup>, and others are registered trademarks or trademarks of Atmel Corporation or its subsidiaries. Other terms and product names may be trademarks of others.

Disclaimer: The information in this document is provided in connection with Atmel products. No license, express or implied, by estoppel or otherwise, to any intellectual property right is granted by this document or in connection with the sale of Atmel products. EXCEPT AS SET FORTH IN THE ATMEL TERMS AND CONDITIONS OF SALES LOCATED ON THE ATMEL WEBSITE, ATMEL ASSUMES NO LIABILITY WHATSOEVER AND DISCLAIMS ANY EXPRESS, IMPLIED OR STATUTORY WARRANTY RELATING TO ITS PRODUCTS INCLUDING, BUT NOT LIMITED TO, THE IMPLIED WARRANTY OF MERCHANTABILITY, FITNESS FOR A PARTICULAR PURPOSE, OR NON-INFRINGEMENT. IN NO EVENT SHALL ATMEL BE LIABLE FOR ANY DIRECT, INDIRECT, CONSEQUENTIAL, PUNITIVE, SPECIAL OR INCIDENTAL DAMAGES (INCLUDING, WITHOUT LIMITATION, DAMAGES FOR LOSS AND PROFITS, BUSINESS INTERRUPTION, OR LOSS OF INFORMATION) ARISING OUT OF THE USE OR INABILITY TO USE THIS DOCUMENT, EVEN IF ATMEL HAS BEEN ADVISED OF THE POSSIBILITY OF SUCH DAMAGES. Atmel makes no representations or warranties with respect to the accuracy or completeness of the contents of this document and reserves the right to make changes to specifications and product descriptions at any time without notice. Atmel does not make any commitment to update the information contained herein. Unless specifically provided otherwise, Atmel products are not suitable for, and shall not be used in, automotive applications. Atmel products are not intended, authorized, or warranted for use as components in applications intended to support or sustain life.